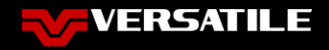

# **Maintenance and Geofences**

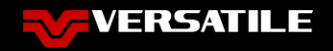

# Agenda

- What Are Telematics "Subscriptions"/Notifications?
- How Do I Set Up a GeoFence?
- How Do I See A Tractor's Upcoming Maintenance?
- How Do I Set Up Service Alarms For A Tractor?
- What Do GeoFence and Maintenance Messages Look Like?

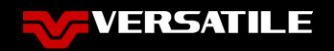

# What Are Telematics "Subscriptions"/Notifications?

- In addition to Faults and Alerts, you can set up other Notifications in the Portal
  - Geofence entries/exits
  - Maintenance Due

## Geofence

Notifications for when a machine enters or exits a defined area of the map

### Maintenance

Scheduled maintenance alerts (based on engine hours)

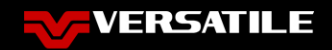

# How Do I Set Up a Geofence?

- Geofences track two types of specific equipment events
  - A machine exiting a defined area
  - A machine entering a defined area
  - Currently, you need two different rules made if you want to track both exit and entry from, say, your farmyard
- The main steps to setting up a Geofence alert are
  - Define the name, and style (exit or entry) for the Geofence alarm
  - Draw the map of the "control area" using a Google Maps view of your operation
  - Define which machines it will report on
  - Once saved, you are taken to the Geofence->Subscription tab where you can define who will get the alert messages

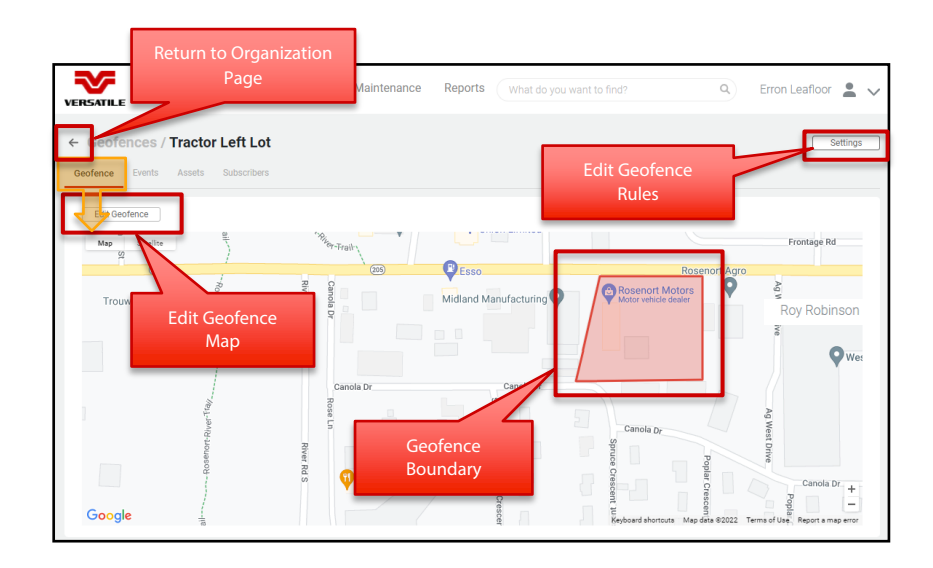

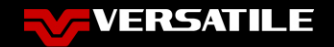

# How Do I Set Up a Geofence?

| Map Organization Events Maintenance Reports What do you                                                                                                    | Map       Organization       Events       Maintenance       Reports       What do you want to find?       Q       Roy Robinson       L       V         C Geofences / Entering Yard       Settings                                                                                                    |
|----------------------------------------------------------------------------------------------------|----------------------------------------------------------------------------------------------------|
| Versatile Acres     P     by Geofence name       Edit     Exit Org     Na       Assets     Sub Org Assets     en     pard       1     0     les     yard       Sub Orgs     Users     en     pard       Assets     Assets     Assets     Assets       Assets     Assets     Asset                                                                                                    | Geofence     Events     Assets       Leafloor (you)     Enail     SMS     Assets       Erron Leafloor (you)     Image: Comparison of the set of the set of the s                                                                                                    |
| Image: Second of the second of the second | Image: Contermant of the set of the set of t |
| Google<br>Back                                                                                                    | Keyboard shortouts Mag data 2022 this y Aribus, Maser Technologies Terms of Use Report a maje ener                                                                                                    |

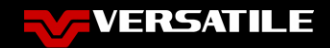

#### How Do I See A Tractor's Upcoming Maintenance?

- You can access your list of upcoming or past due maintenance from two locations
  - By clicking on Maintenance->Dashboard on the top Menu Bar
  - By clicking on the Maintenance tab when viewing a Tractor's Dashboard
- You are presented several pieces of information in the Maintenance Dashboard
  - Machines that you are tracking maintenance on
  - The Machine's, and the Fleet's, overall status for maintenance completion is visible
  - A link to each Machine's maintenance screen
- The Tractor Maintenance Dashboard adds additional detail
  - List of all maintenance due/performed
  - Due dates and completed dates
  - Instruction popup
  - Link to instruction sheets when available

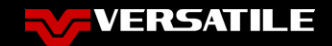

#### How Do I See A Tractor's Upcoming Maintenance?

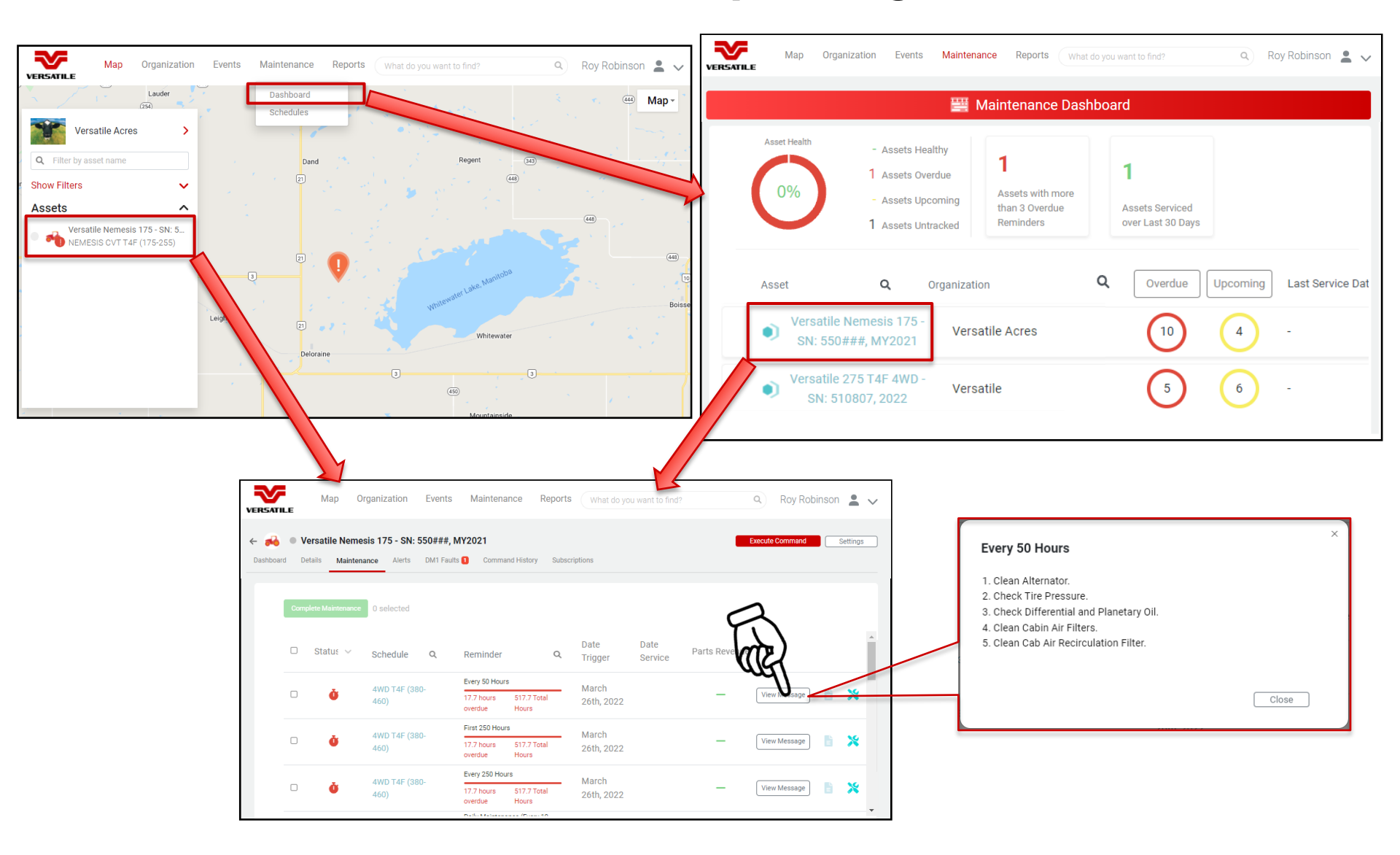

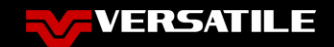

## How Do I Set Up Service Alarms For A Tractor?

- The system comes with maintenance schedules for every tractor
- Select the master schedule you want to use from the list
  - View the details of the various maintenance schedules contained within the master schedule
  - Add Assets to the list of machines using the reminder

| VERSATILE Map Organization Events Maintenance Reports What do y                                                                              |                                                                                                    |                                                                                                    |
|----------------------------------------------------------------------------------------------------|----------------------------------------------------------------------------------------------------|----------------------------------------------------------------------------------------------------|
| + New Schedule Schedules Schedule Parts                                                                                                    | Map Organization Events Maintenance Reports                                                                                                    | What do you want to find?                                                                                                  |
| Q Filter By Schedule Name                                                                                                    | Rew Schedule     Filter By Schedule Name                                                                                                    | CITEQUIES - schedule important maintenance events to your machines                                                         |
| VERSATILE Map Organization Events Maintenance Reports What do you want to find? Q Roy Robinson 🛓 🗸                                           | MFWD T4F (335-365) First Nemesis CVT T4F (175 - 255) Ner                                                                                                    | nesis CVT T4F (175 - 25         Nemesis CVT T4F (175 - 25           Reminders         1         Image: Reminders         1 |
| Nemesis CVT T4F (175 - 255)     Settings Maintenance Schedule Name                                                                           | Assets     O                                                                                                    | Assets 0 Assets 0                                                                                                    |
| Nemesis CVT T4F (175 - 255)     Assets     Manage     O     Download Manual     X       89007150_Nemesis_(175 195 210)_RevA_Lube Maint TriF_ | Nemesis CVT T4F (175 - 25         Nemesis CVT T4F (175 - 25         Ner           Image: Image: I | nesis CVT T4F (175 - 25         Nemesis CVT T4F (175 - 25           Reminders         1         1                          |
| Reminder (16) + New Reminder                                                                                                    | Assets     O                                                                                                    | Assets 0                                                                                                    |
| As Required Linearem every year     1. Check Windshield Washer Fluid and Wiper Blades. 2      Every 100 Hours      Every 100 Hours           |                                                                                                    | 5 >                                                                                                    |
| Every 1000 Hours or One Year      Itansame     1. Check the Accessory Drive Belt and Tensioner. 2. Repl.     ***                             |                                                                                                    |                                                                                                    |
| Every 250 Hours Telepointe     1. Check the Air Conditioner Dryer and Connections. 2. C                                                      |                                                                                                    |                                                                                                    |

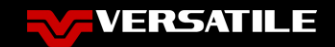

## How Do I Set Up Service Alarms For A Tractor?

- The system comes with maintenance schedules for every tractor
- Select the master schedule you want to use from the list
  - View the details of the various Maintenance Reminders contained within the master schedule
  - Add Assets to the list of machines using the Reminder
  - Choose which users get messages for each of the Reminders
- Repeat these steps, as required, for all of the tractors in your fleet

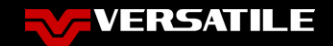

### How Do I Set Up Service Alarms For A Tractor?

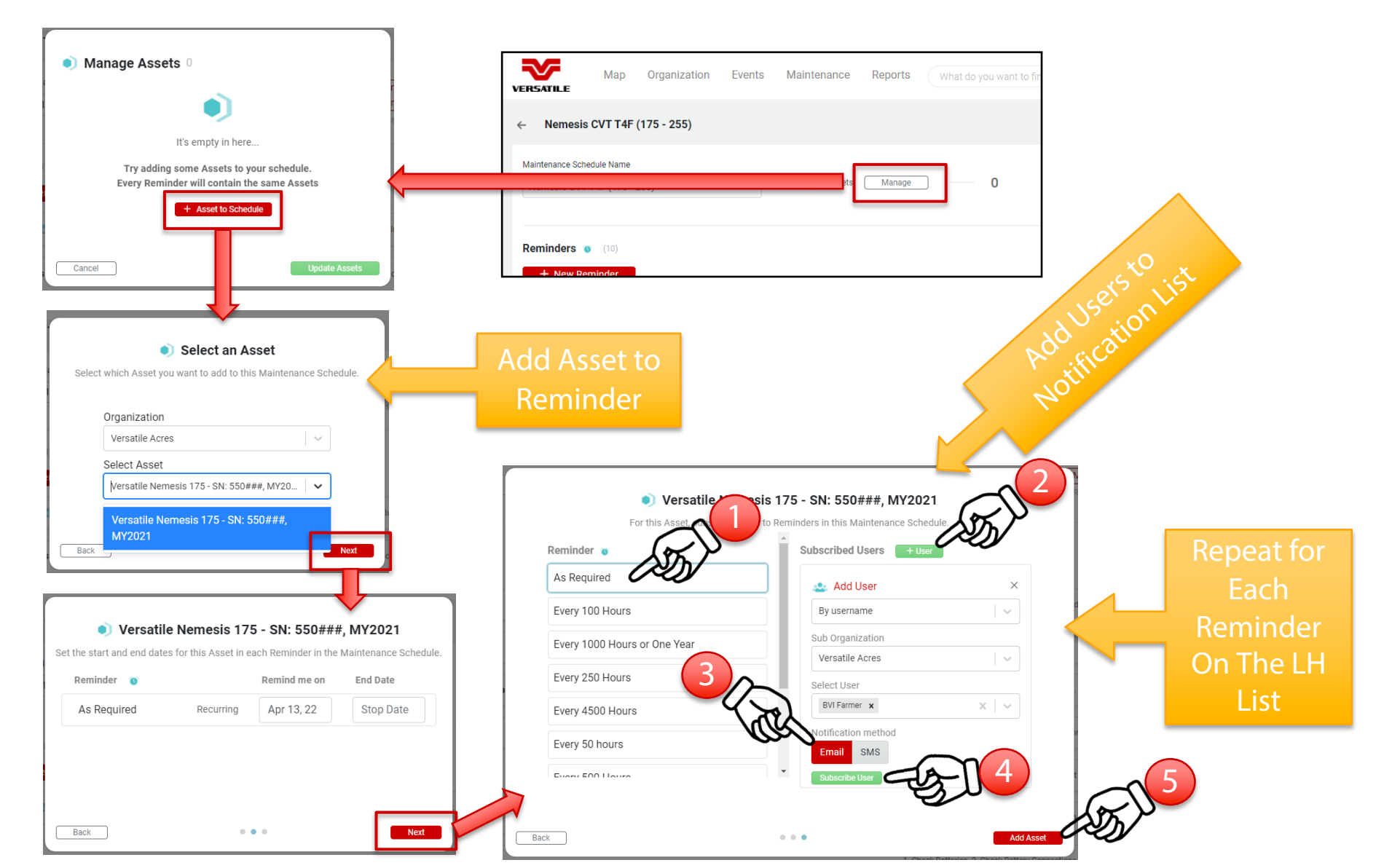

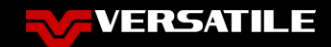

#### What Do GeoFence and Maintenance Messages Look Like?

- DM1 Fault and Alert Message settings can be adjusted for a user Asset by Asset
- The information provided is identical in both formats (Text or Email)

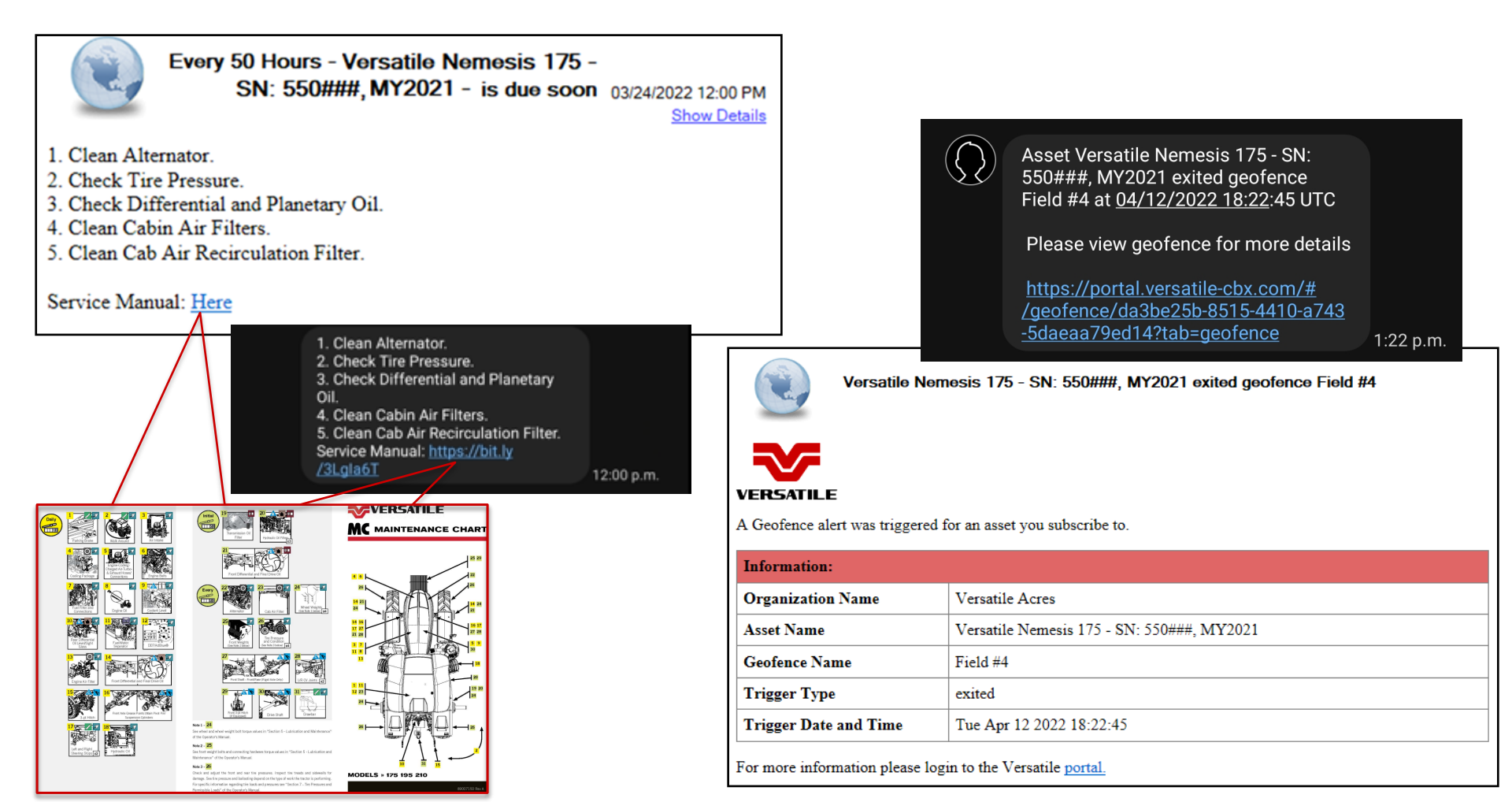